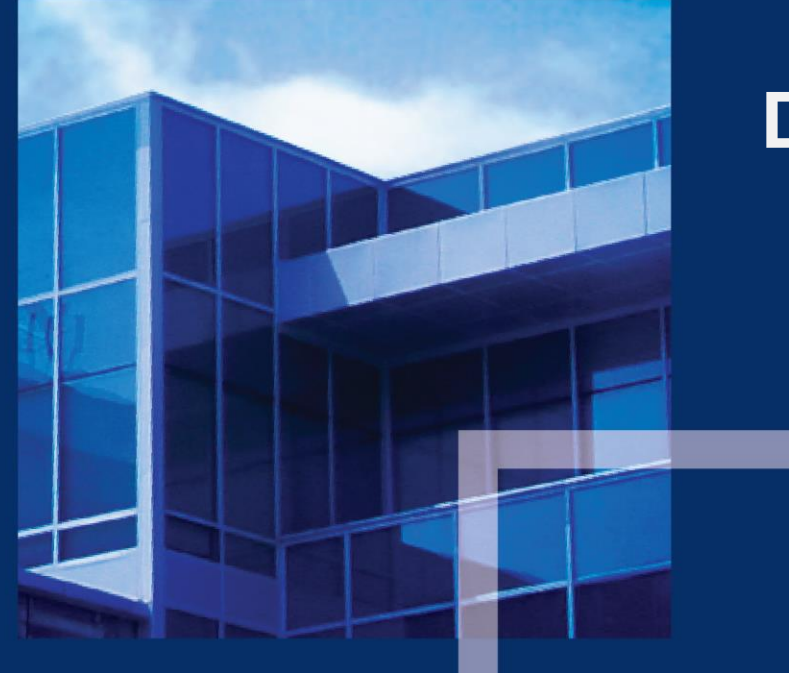

# 더존 Smart 연말정산 서비스

### 설치 및 운용방법 안내

2016. 12

The Blue Heart That Runs The Company

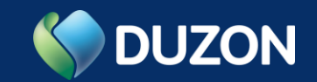

#### CONTENTS

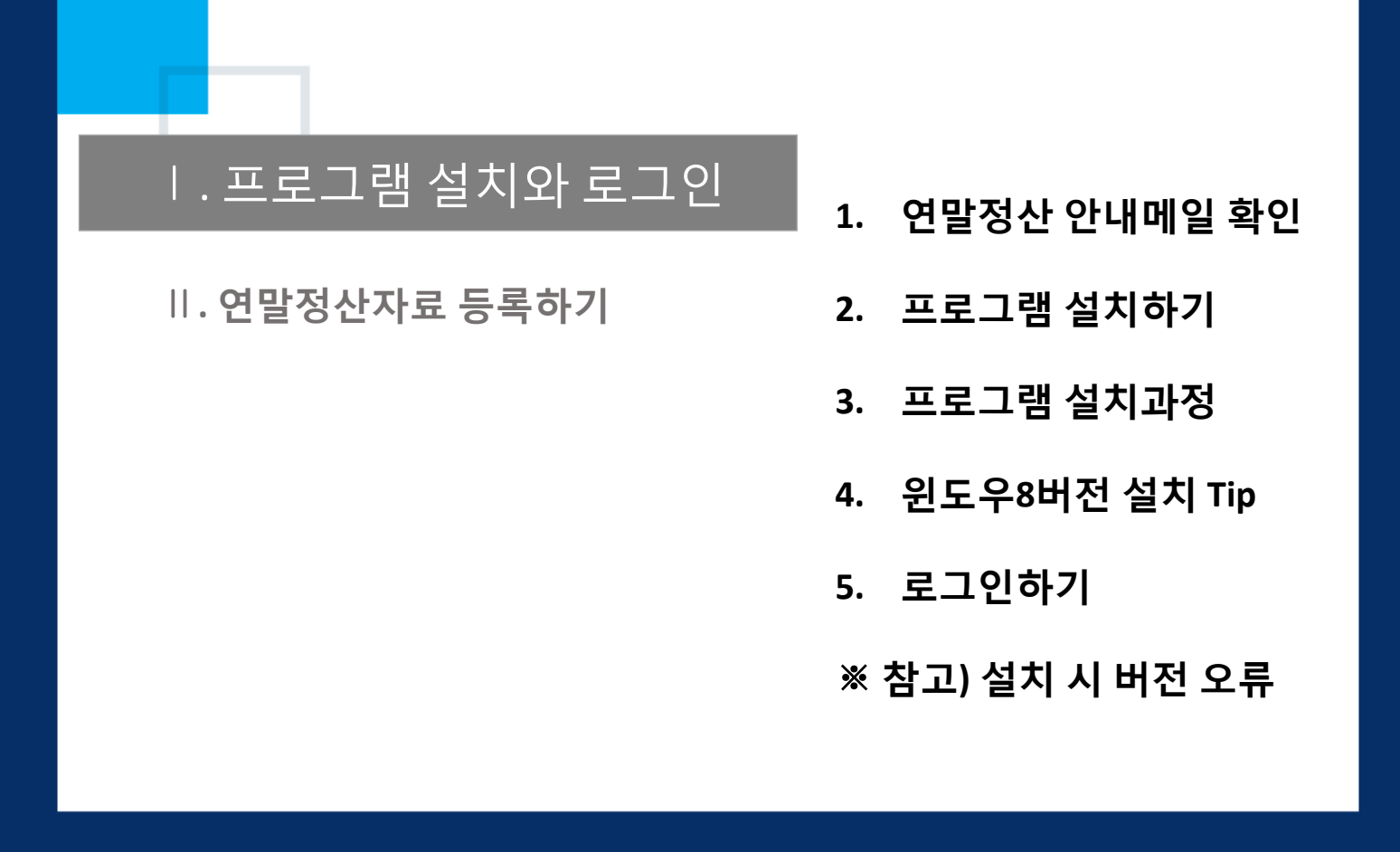

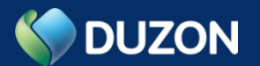

#### 1. [연말정산 안내메일 확인]

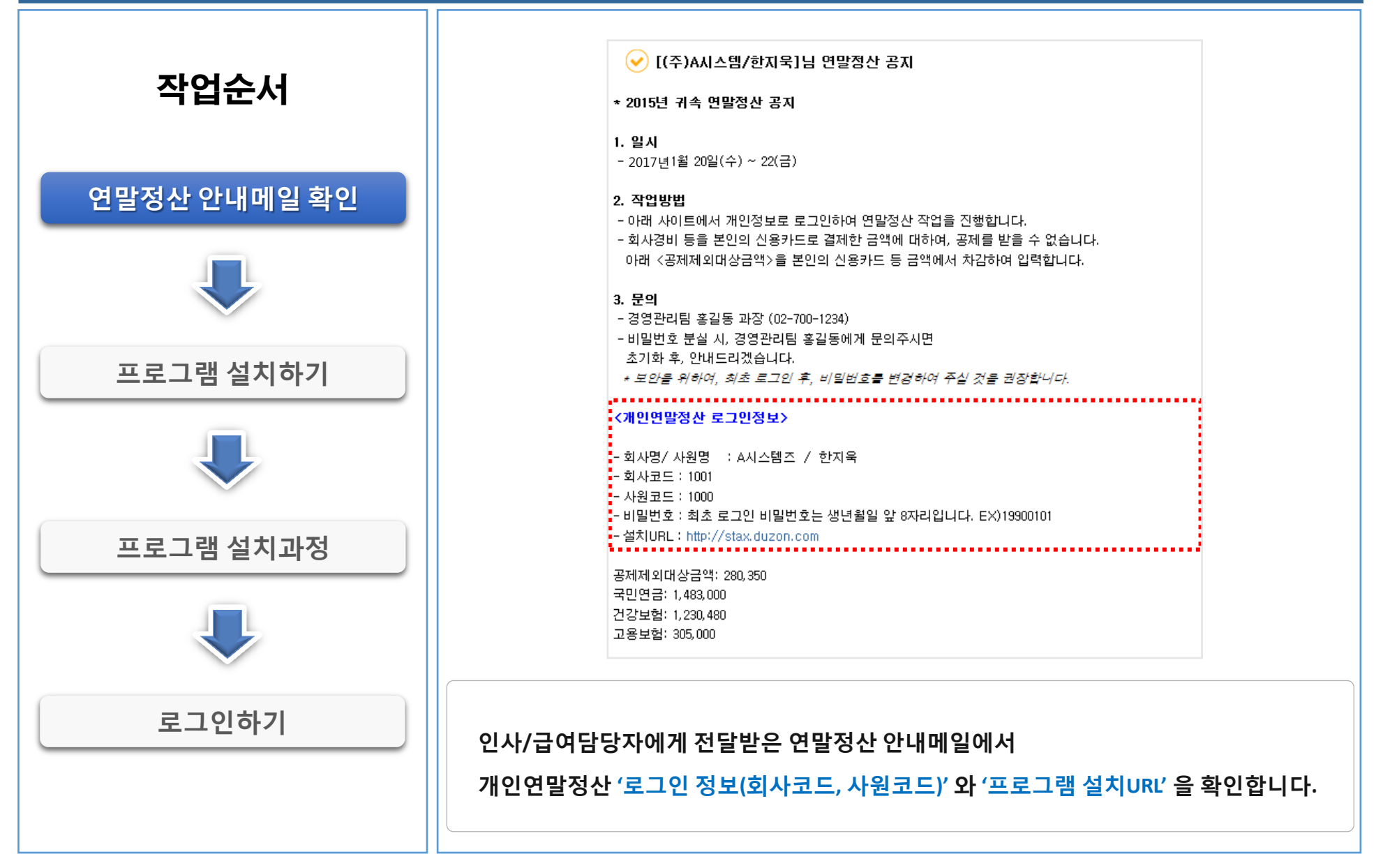

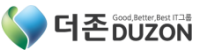

#### 2. [프로그램 설치하기]

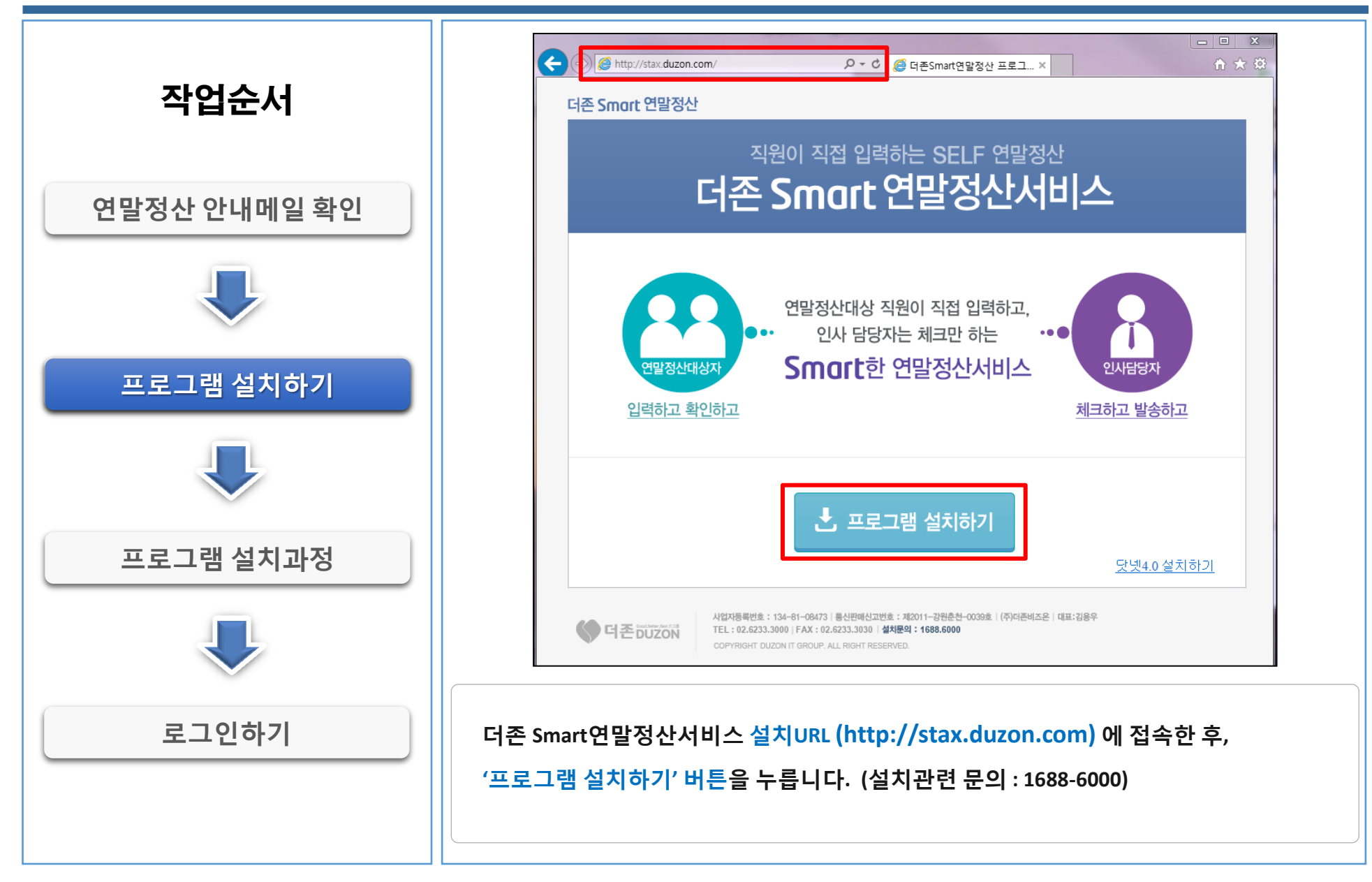

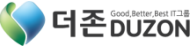

#### 3. [프로그램 설치과정]

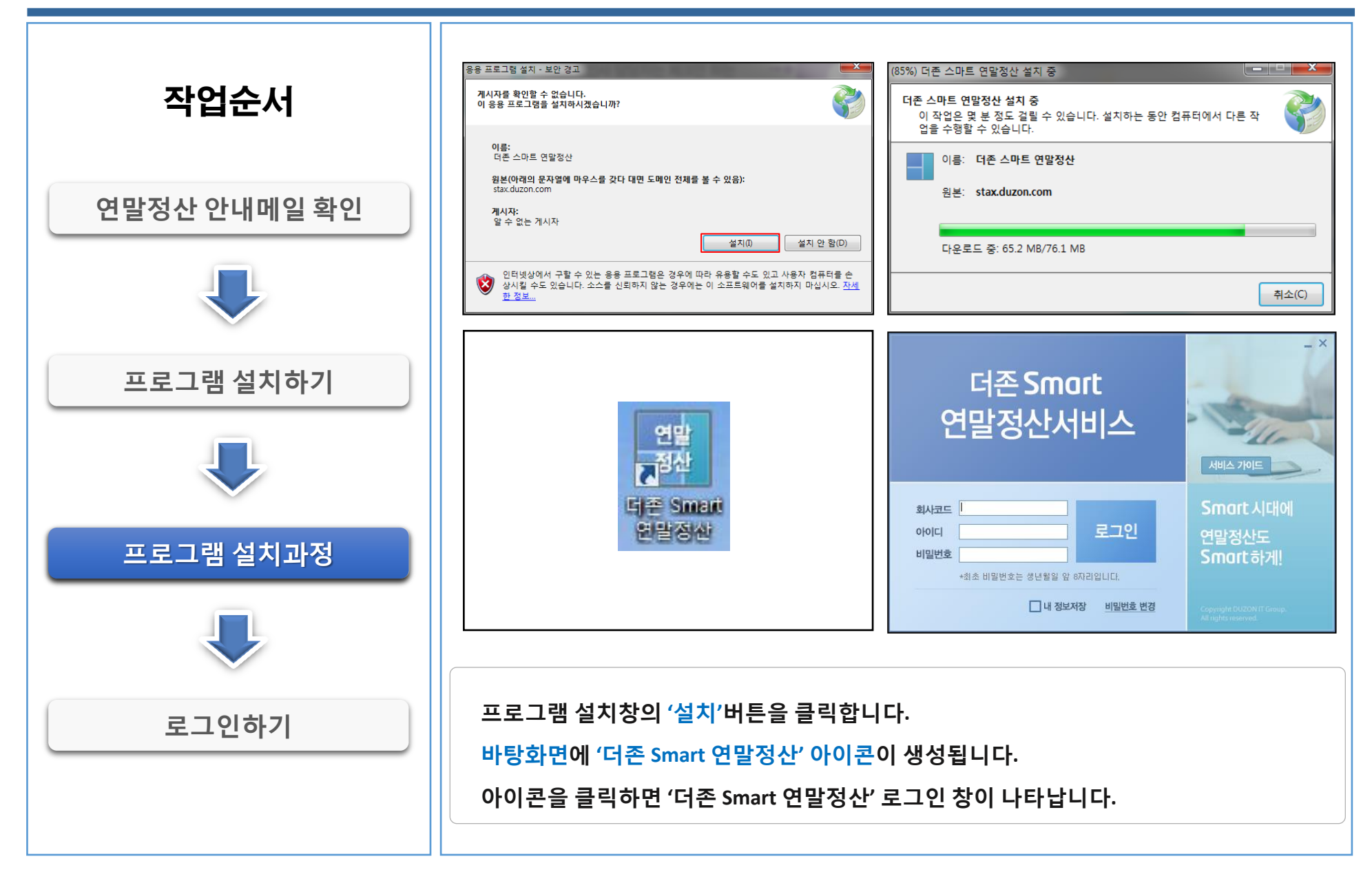

Copyright© 2016 DUZON All Rights Reserved.

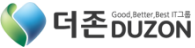

#### 5. [로그인하기]

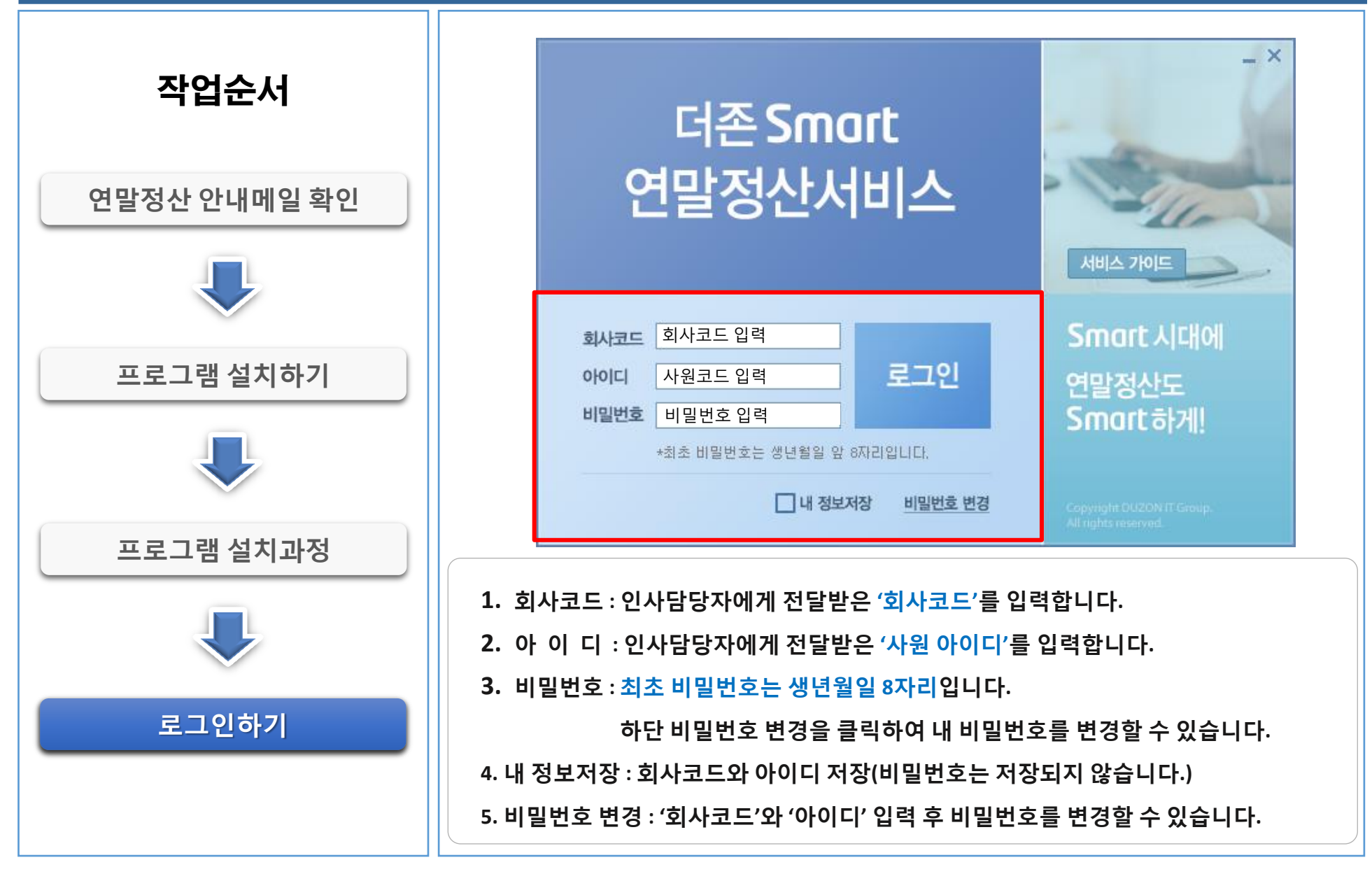

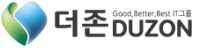

#### ※ 참고) 설치 시 버전 오류

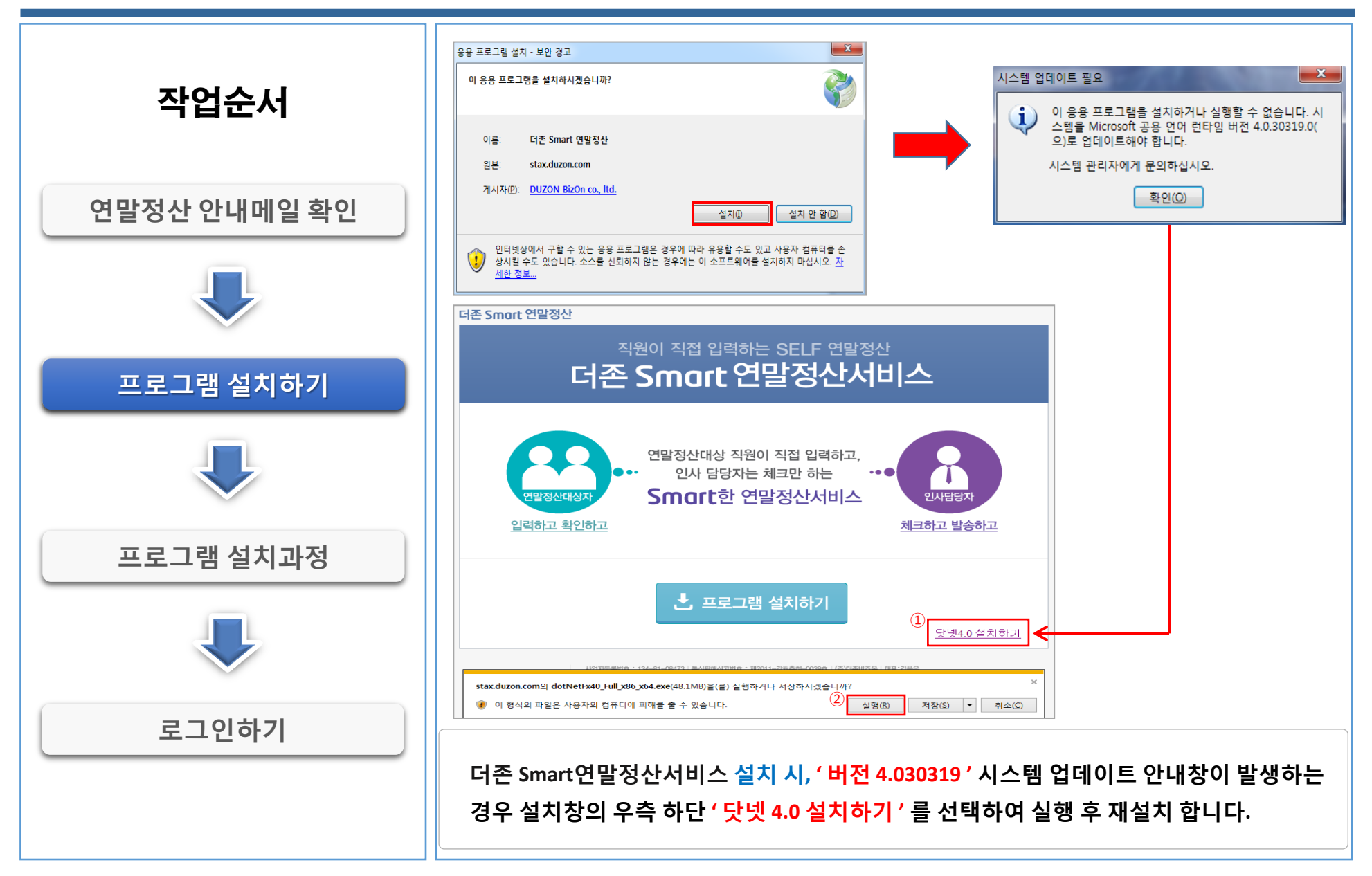

 $\label{eq:copyright} \ensuremath{\textup{Copyright}}\ensuremath{\textup{Copyright}}\ensuremath{\textup{Copyright}}\ensuremath{\textup{Copyright}}\ensuremath{\textup{Copyright}}\ensuremath{\textup{Copyright}}\ensuremath{\textup{Copyright}}\ensuremath{\textup{Copyright}}\ensuremath{\textup{Copyright}}\ensuremath{\textup{Copyright}}\ensuremath{\textup{Copyright}}\ensuremath{\textup{Copyright}}\ensuremath{\ensuremath{\textup{Copyright}}\ensuremath{\ensuremath{\textup{Copyright}}\ensuremath{\ensuremath{\textup{Copyright}}\ensuremath{\ensuremath{\math{\ensuremath{\ensuremath{\ensuremat$ 

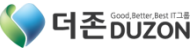

#### CONTENTS

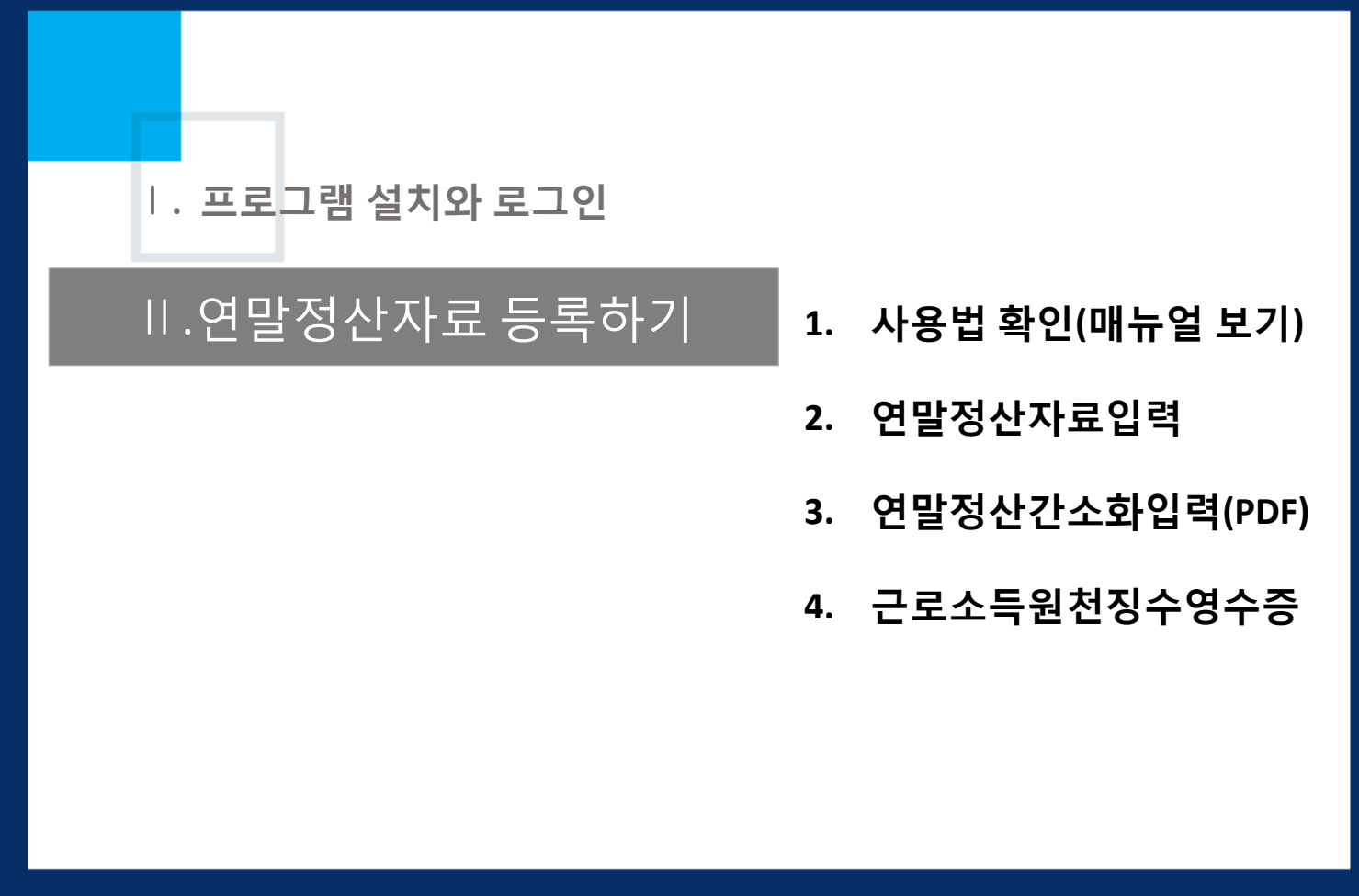

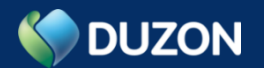

#### 1. [사용법 확인(매뉴얼 보기)]

٦Г

| 작업순서<br>서비스 가이드<br>사용자 매뉴얼 | 더존 Smart<br>연말정산서비스                                         |
|----------------------------|-------------------------------------------------------------|
|                            | 화사코드                                                        |
|                            | <mark>'서비스 가이드'</mark> 에서 설치방법, 작업순서, 간단사용방법 등을 확인할 수 있습니다. |

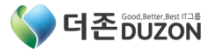

#### 1. [사용법 확인(매뉴얼 보기)]

- 0 X 더존 Smart 연말정산 C 3558 🗙 닫기 작업순서 국세청간소화입력(PDF) 연말청산자료업력 근로소득원천징수영수증 연탈정산부양가족 0 인적공제 부양가족 입학 국세험 간소화 PDF 파일 암로드 연망정산 소득 세막공제자를 입력 개인 영수를 확인 및 출력 서비스 가이드 <u>연말정산자료입력</u> 연일정산 소득 ·세력공제자로 입력 (국세청 신고서 PDF 파일 업로드 가능) 설계딩 한지욱님! 안녕하세요! 사용자 매뉴얼 표 정보수정 ① 建口の尺 근로소득 국세청 사용자 매뉴얾 15 다운로드 원천징수영수증 간소화입력(PDF) 국세청 홍택스 국세청 홍페이지 코드도움[F2]: 사원코드를(를) 입력하세요. 성계림(1001) : 한지옥 4 '사용자 매뉴얼' 에서 매뉴 별 상세 항목에 대한 작업방법을 확인할 수 있습니다.

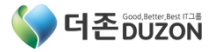

#### 2. [연말정산자료입력]

\_ \_ > 🛗 삭제 Q 조회 더존 Smart 연말정산 🗙 닫기 C 3558 작업순서 연말정산부양가족 국세청간소화입력(PDF) 연말정산자료입력 근로소득원천징수영수증 인적공제 부양가족 입 국세청 간소화 PDF 파일 업로드 연합정산 소득·새막공제자료 입력 개인 영수증 확인 및 출력 연말정산부양가족 정산연도 2016 🚔 부양가족 직접등록 부양관계 경로 자년 공제 6AI 0181 출산 · 입양 기본 강애 인 주민동록변호 내외국인 강애인 구분 LHOI NO 성명 부양관계 85 한지욱 310101-222 내국인 본인 비해당 1  $\overline{\mathbf{v}}$  $\overline{\mathbf{v}}$ 1 1 2 이연경 620801-222 내국인 2 1 54 배우자 비해당 ¥. 3 한보라 20 960731-222 내국인 직계비속(자녀… 비해당 V. V 20 4 한영준 960731-111 내국인 직계비속(자녀· 비해당 V. 4 [국세청연말정산간소화(PDF)] 5 한지우 960731133 내국인 ¥. 1 20 직계비속(자녀… 비해당 20 6 한지은 960731-222 내국인 직계비속(자네· 장애인복 1 1 J. 연적공제 기본공제 추가/세역공제 연말정산자료 직접입력 배우자공제 해당 경로우대 1 20세 이하 4 장애인 공제 1 0 60세 이상 부녀자 비해당 장매인 0 한부모가족 비해당 수급자/위탁아동 0 자녀세액공제 4 0 자녀세 역공제 (6세이하) 자녀세액공제(출산·입양) 0 [근로소득원천징수영수증] 인적공제항목변동여부 📝 전년과 동일 👘 변동 소득세 원천징수세액 조정신청 🔄 120% 📝 100% 📃 80% 세대주여부 📝 해당 📃 비해당 분납신청여부 📄 신청 👘 미신청 \_\_\_\_ 성명률(을) 입력하세요. | 📑 기수-14 [2014/01/01-2014/12/31] 310101 310101 310101 310101 310101 310101 연말정산 대상 부양가족을 직접 수정 및 등록합니다.

Copyright© 2016 DUZON All Rights Reserved.

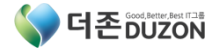

#### 2. [연말정산자료입력]

\_ 0 X 🛗 삭제 **----** 인쇄 Q 조회 더존 Smart 연말정산 C 3558 🗙 닫기 작업순서 국세청간소화입력(PDF) 근로소득원천징수영수증 연말정산부양가족 연말정산자료입력 국세점 간소화 PDF 파일 업로5 연말정산 소득·세막공제자료 입력 인적공제 부양가족 입력 개인 영수증 확인 및 출력 국세청간소화입력(PDF) 정산면도 2016 년 부양가족 직접등록 부양가족 보험료 의료비 교육비 신용카드등 기부금 주택 코드 사원명 주민등록변호 PDF 암호 1000 한지옥 310101-222 찾기 ND 성명 주민변호 내외국인 부양관계 장애인 구분 LHOI 1 한지목 내국인 본인 비해당 85 310101-2222 2 이연경 배우자 54 20801-2222 내국인 비해당 3 한보라 내국인 직계비속(자녀/입양자) 비해당 20 [국세청연말정산간소화(PDF)] 4 한영준 60731-1111 내국인 직계비속(자녀/입양자) 비해당 20 20 5 한지우 60731-1333 내국인 직계비속(자녀/입양자) 비해당 6 한지은 60731-2222 내국인 직계비속(자녀/입양자) 장애인복지법 20 연말정산자료 직접입력 [근로소득원천징수영수증] フローン コントレージョン (2014/01/01-2014/12/31) 국세청 PDF파일이 존재하는 경우만 작업합니다.

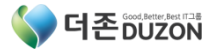

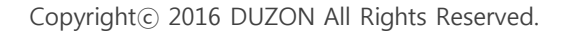

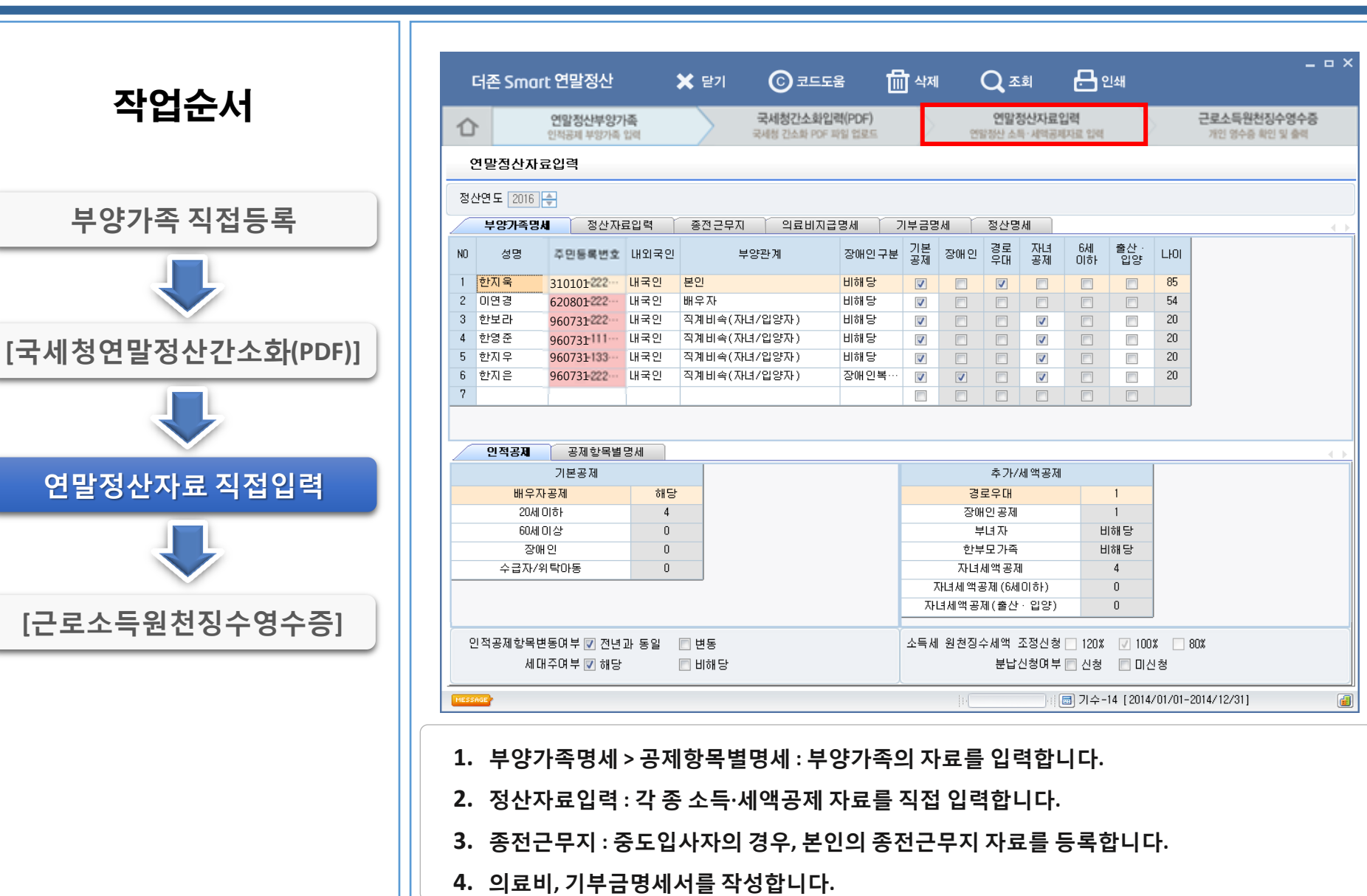

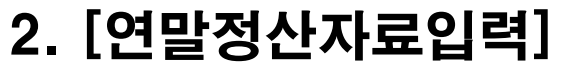

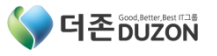

#### 2. [연말정산자료입력]

\_ \_ > 🛗 ধ্বম Q 조회 더존 Smart 연말정산 C 3558 🗙 닫기 작업순서 근로소득원천징수영수증 국세청간소화입력(PDF) 연말정산자료입력 연말정산부양가족 1 국세점 간소화 PDF 파일 업로드 연양정산 소득·세막공제자료 입력 개이 영소즈 화이 및 측려 인적공제 부양가족 입력 근로소득원천징수영수증 거주구분 거주자 부양가족 직접등록 거주지국 한국 거주지국코드 KR 근로소득 원천징수영수증 내 외국인 내국인 관리번호 외국인단일세율적용 근로소득 지 급 명 세 서 KR 국적 국적코드 한국 (소득자 보관용) 세대주여부 세대주 연말정산여부 계속근로 1.법인명(상 호) A시스템즈 2.대 표 자(성 명) 김민규 3.사업자등록번호 134-81-08473 4.주 민 등 록 번 효 외무자 5.소재지(주 소) (07212)서울 영동포구 엉평동4가 이레빌딩 7층 [국세청연말정산간소화(PDF)] 6.성 명 환지육 7.주 민 등 록 번 호 310101-2222333 8.4 金 (24465)강원도 춘천시 남산면 동촌로 606 16-1.남세조합 합계 종(전) 종(전) 9.근 무 처 명 A시스템즈 B시스템즈 10.사업자등록변호 134-81-08473 123-45-67891 2016/04/01~2016/12/31 2016/01/01~2016/03/31 11.근 무 기 간 --12.감 면기간 --연말정산자료 직접입력 6,500,000 13.급 04 34,435,700 40,935,700 14.상 0 2,000,000 2,000,000 15.인 정 상 여 15-1.주식매수선택권행사이익 15-2.우리사주조합인출금 15-3.임원 퇴직소득금액 한도초과액 15-4 16. 36,435,700 6,500,000 42,935,700 [근로소득원천징수영수증] 2 HESSAGE 완료되었습니다. 1. 회사에서 연말정산 완료 통지를 받은 경우에만 확인가능 합니다. \* 회사의 연말정산 미완료 시, 메시지 내용 = '조회된 내용이 없습니다.' 2. 본인의 [근로소득원천징수영수증]을 확인합니다.

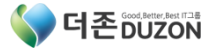

#### 3. [국세청연말정산간소화입력(PDF)]

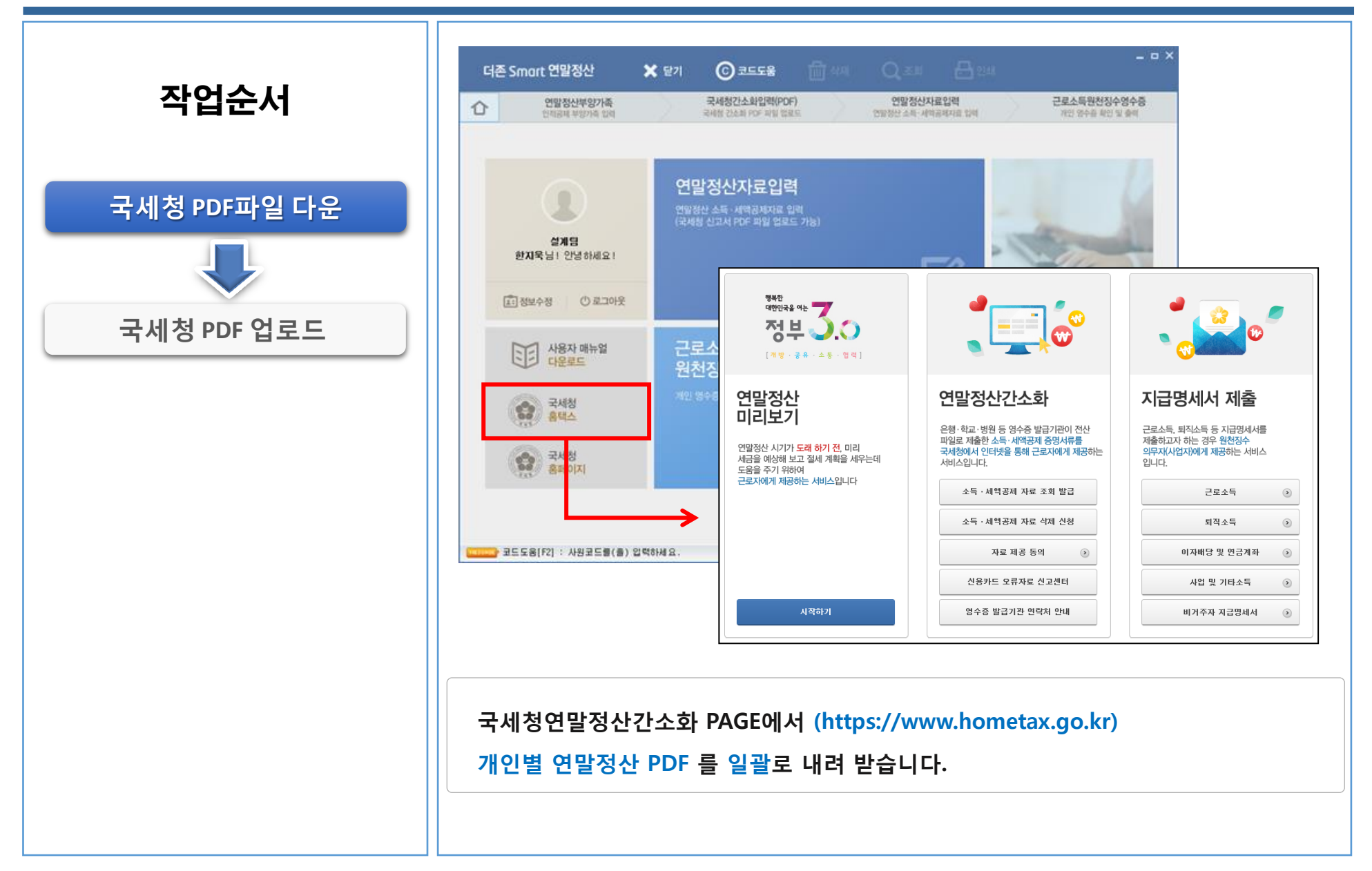

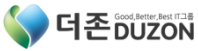

#### 3. [국세청연말정산간소화입력(PDF)]

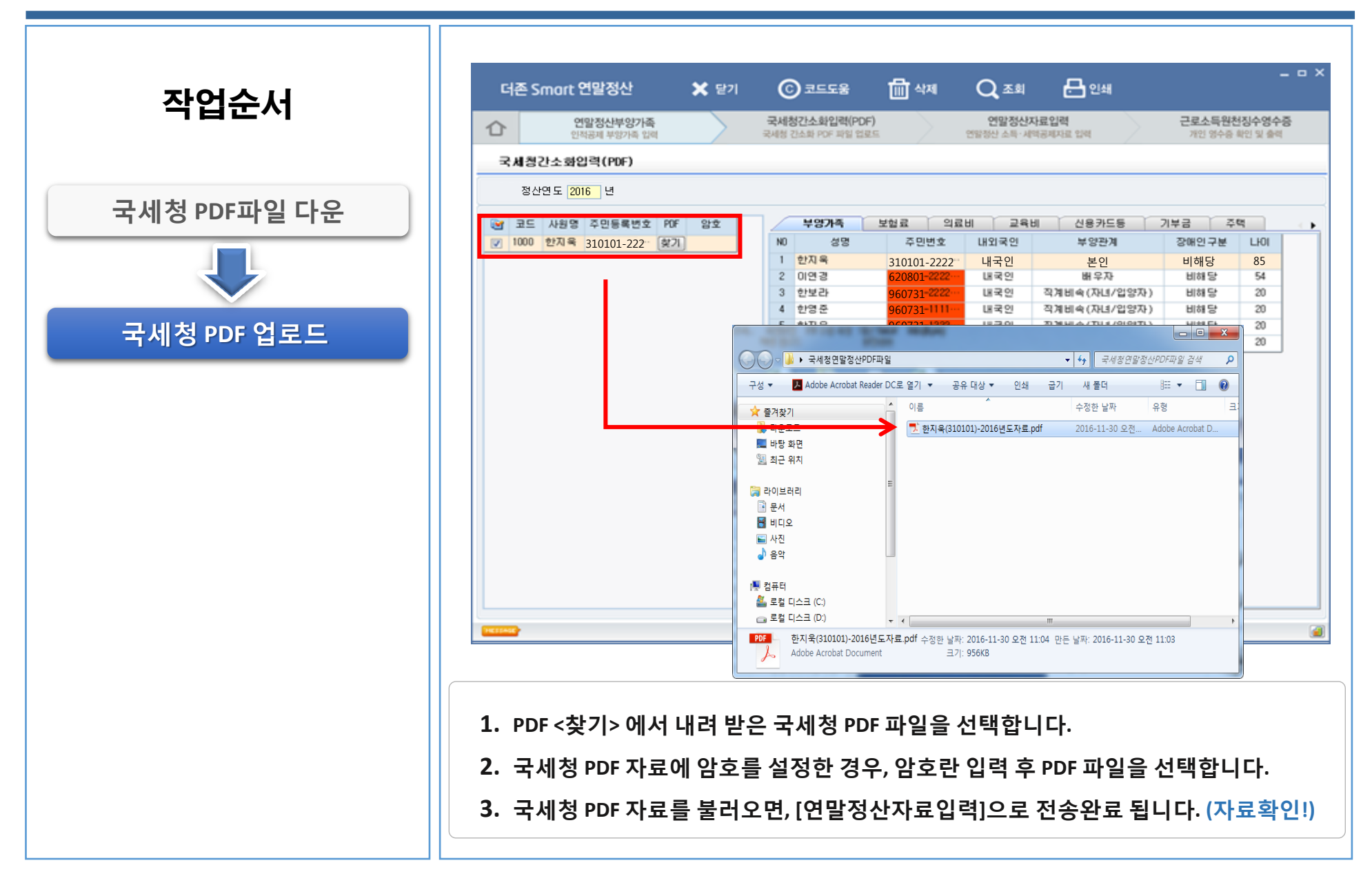

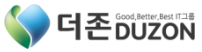

#### 4. [근로소득원천징수영수증]

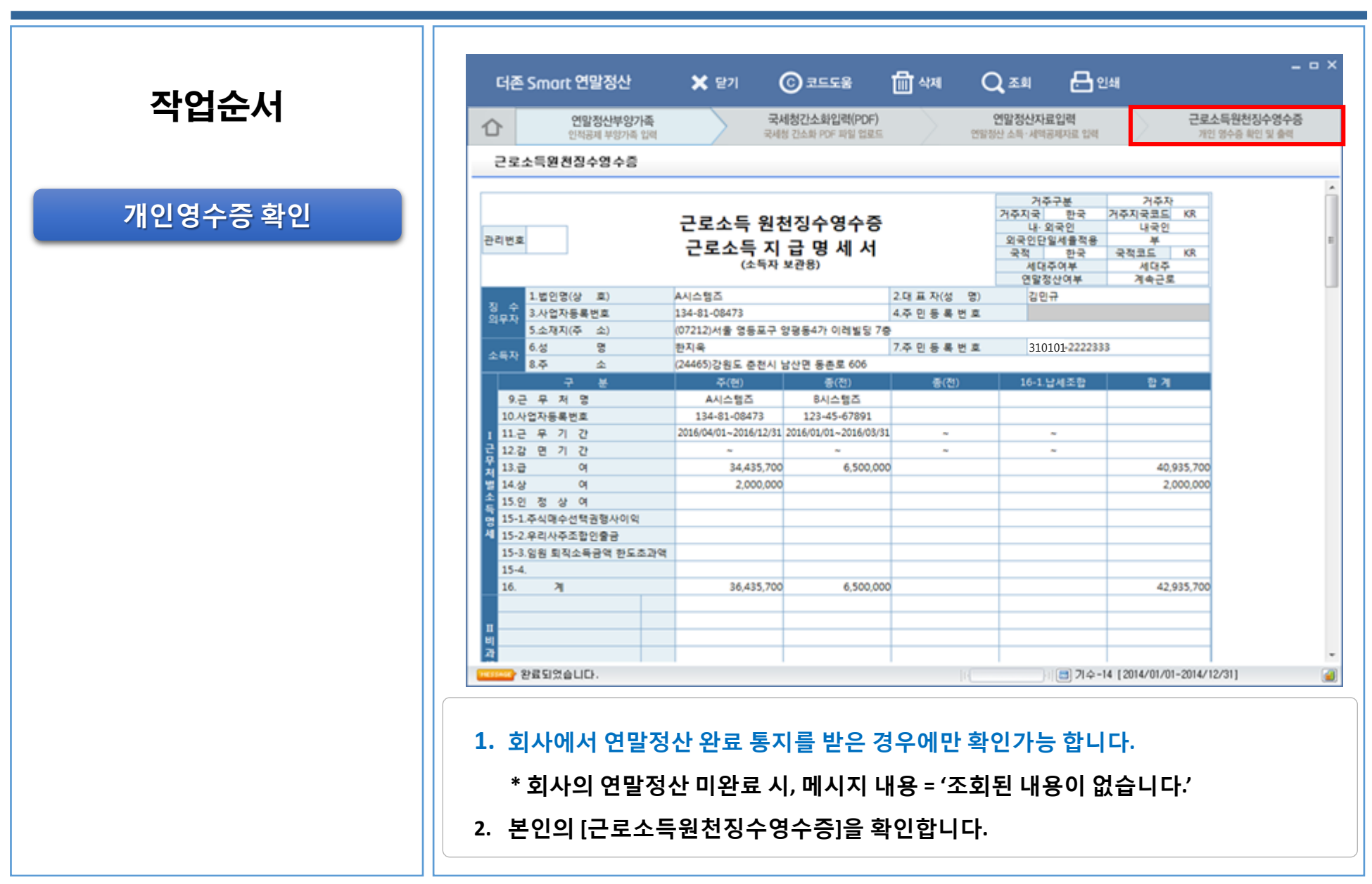

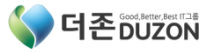

## 감사합니다

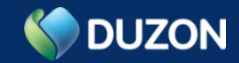